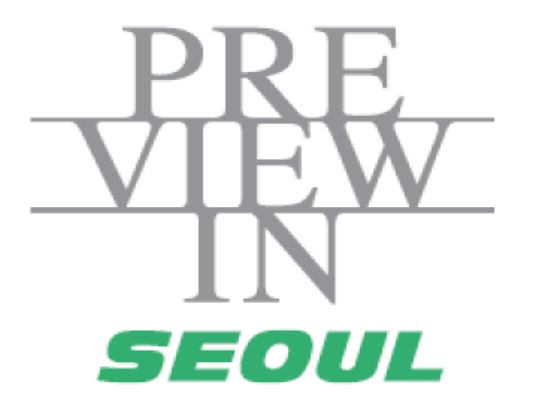

# **Guide of Online Biz-Matching**

- For Exhibitor -

# 1. Login

### <Login>

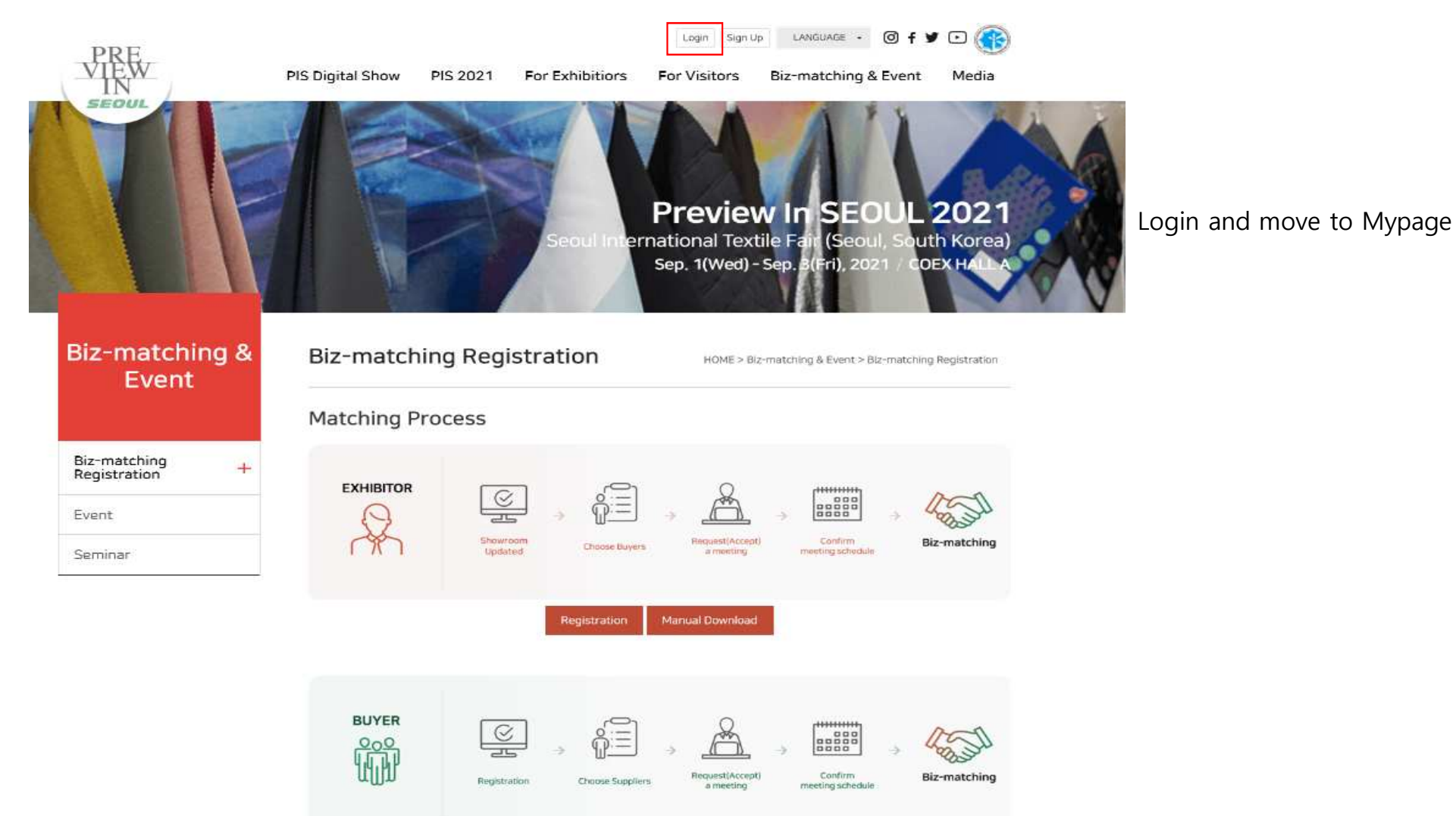

## <Login : Mypage>

|                                       | PIS Digital Show                              | w<br>PIS 2021 Fc       | elcome,<br>or Exhibitions | Mypage Log | Biz-matchi     | t ·                             |
|---------------------------------------|-----------------------------------------------|------------------------|---------------------------|------------|----------------|---------------------------------|
| come, KOFOTI-supplier!                | Му                                            | / Exhibition           |                           |            | My Biz-Ma      | tch                             |
| Member Info                           | Payment Status :                              |                        |                           |            |                |                                 |
| My Exhibition 🗸 🗸                     | Booth Price +                                 | utilities +            | ] ε                       | TC +       | Discounts<br>+ | Total(VAT not<br>Included)<br>+ |
| pplication<br>New application details | USD 590                                       | USD 0                  |                           | USD 0      | USD 0          | USD 590                         |
|                                       |                                               | USD 590                | O USD 0 (V.               | AT) 🔵 Tota | USD 590        |                                 |
|                                       | Applications                                  |                        |                           |            |                | 晋 Print                         |
|                                       |                                               | ITEM                   |                           | Perio      | d List         | of charged applications         |
|                                       | Basic Information(Mand                        | atory)                 |                           |            |                | Complete / Modify               |
|                                       | Exhibitor Booth                               |                        |                           | Juli 21, 2 | 021            | Complete / Modify               |
|                                       | Fascia Board Title                            |                        |                           |            |                |                                 |
|                                       | Construction Contracto                        | r                      |                           |            |                |                                 |
|                                       | Utility (Internet, Telepho<br>Compressed air) | one, Electricity, Wate | er drainage,              |            |                |                                 |
|                                       | Directory Book Info (Ma                       | ndatory)               |                           | Jul 21, 2  | 021            | Complete / Modify               |
|                                       | Directory Ads                                 |                        |                           |            |                |                                 |
|                                       | Exhibitor Pass                                |                        |                           |            |                |                                 |
|                                       | Complete Registration (                       | Mandatory)             |                           |            |                | Complete                        |

Input all of Mandatory categories and click the <u>Complete Registration</u>

### <Request meeting : Mypage>

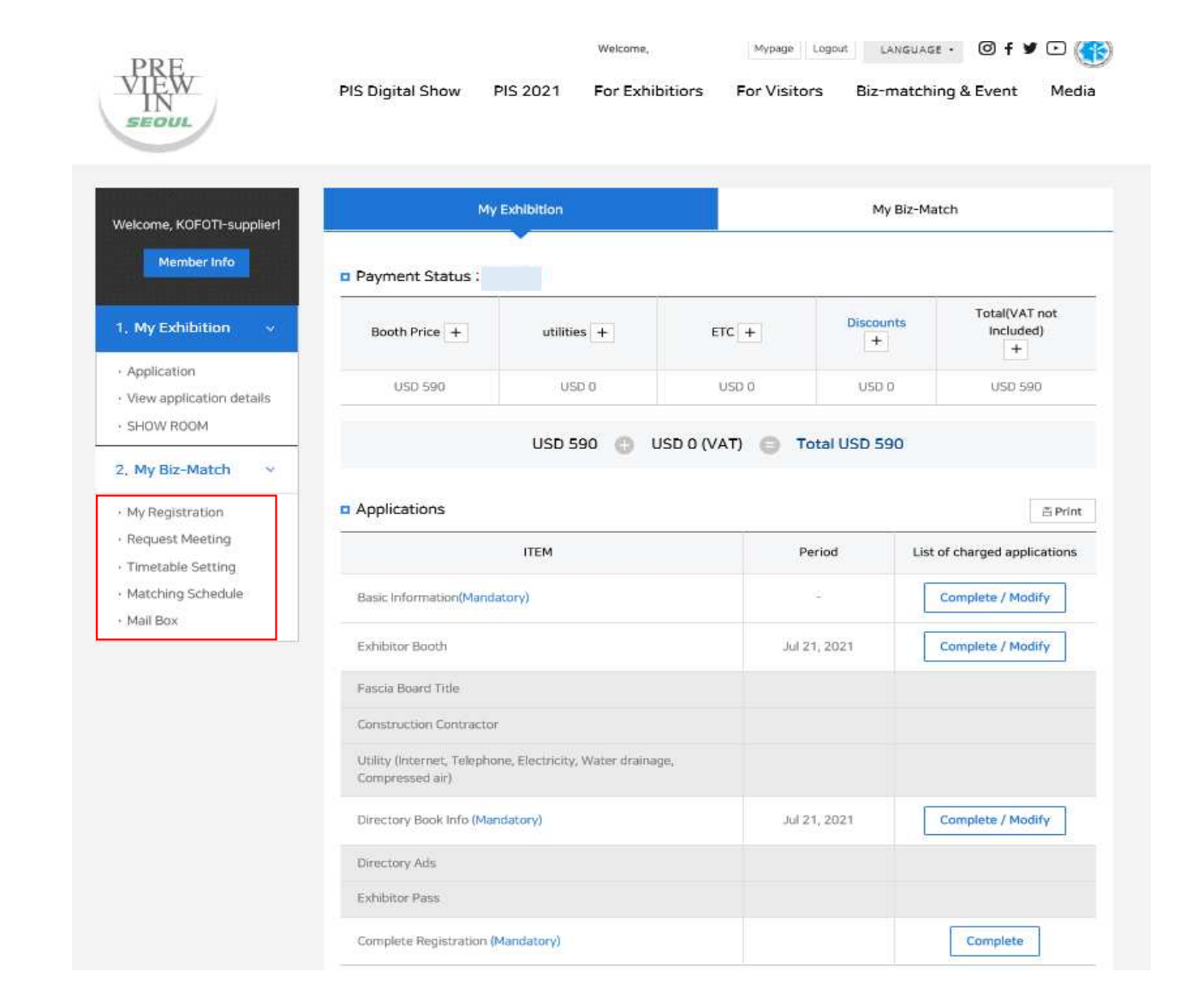

#### Confirming the List

\* The list will be showed after completing all the mandatory categories

# 2. My Information Setting

## <My Information Setting : Confirming the Information>

| Biz-Match       Request Meeting       Timetable Setting       Matching Schedule       Matching Schedule       Matching Sc                                                                                                    | nt Med             | atching & Event              | r Visitors Biz-matcl                                                                                                    | For Exhibitiors | PIS 2021 | PIS Digital Show | VIEW<br>IN<br>SEOUL |
|----------------------------------------------------------------------------------------------------|--------------------|------------------------------|----------------------------------------------------------------------------------------------------|-----------------|----------|------------------|---------------------|
| My Registration     Request Meeting     Timetable Setting     Matching Schedule     Matching Schedule       Registration Information     HOME > Mypage > Registration has been successed     Application has been successed       ID     Password     Password     Image: Setting Schedule       ID     Password     Image: Setting Schedule     Application has been successed       ID     Password     Image: Setting Schedule     Image: Setting Schedule       ID     Password     Image: Setting Schedule     Image: Setting Schedule       ID     Password     Image: Setting Schedule     Image: Setting Schedule       ID     Password     Image: Setting Schedule     Image: Setting Schedule       ID     Password     Image: Setting Schedule     Image: Setting Schedule       ID     Password     Image: Setting Schedule     Image: Setting Schedule       ID     Image: Setting Schedule     Image: Setting Schedule     Image: Setting Schedule       ID     Image: Setting Schedule     Image: Setting Schedule     Image: Setting Schedule       ID     Image: Setting Schedule     Image: Setting Schedule     Image: Setting Schedule       ID     Image: Setting Schedule     Image: Setting Schedule     Image: Setting Schedule       ID     Image: Setting Schedule     Image: Seting Schedule     Image: Seting Schedule    <                                                                                                    | 🕈 GO HON           | 1                            |                                                                                                    |                 |          |                  | Biz-Match           |
| Registration Information         Application has been sure           ID         Password         Colspan="2">Application has been sure           ID         Password         Colspan="2">Colspan="2">Colspan="2">Colspan="2">Colspan="2">Colspan="2">Colspan="2">Colspan="2">Colspan="2">Colspan="2">Colspan="2">Colspan="2">Colspan="2">Colspan="2">Colspan="2">Colspan="2">Colspan="2"           ID         Password         Password         Colspan="2">Colspan="2">Colspan="2"           ID         Password         Password         Colspan="2">Colspan="2"           IQUE (PS)         Password         Password         Colspan="2">Colspan="2"           IQUE (PS)         Password         Password         Colspan="2">Colspan="2"           IQUE (PS)         Password         Password<                                                                                                    | il Box             | Mail Box                     | latching Schedule                                                                                                    | ble Setting     | Time     | Request Meeting  | My Registration     |
| Application has been sure           ID         Password         Image: Superson of the superson of the sup                           | ation Informatio   | > Mypage > Registration Ir   | HOME > My                                                                                                    |                 |          | formation        | Registration In     |
| ID         Password         Image: Comparison of Comparison of Compariso | cessfully approver | lication has been successful | Applicati                                                                                                    |                 |          |                  | <u> </u>            |
| 기업 영국원       기업 영국원       기 대 역       기 대 역                                                                                                    |                    |                              |                                                                                                    | Password        |          |                  | ID                  |
| 기업영(국문) 기업명(영문)<br><b></b>                                                                                                    |                    |                              |                                                                                                    |                 |          |                  | 기본정보                |
| 당당자정보           성명(국문)         성명(영문)         ************************************                                                                                                    |                    |                              | Line and Line and Lin | 기업명(영문)         |          |                  | 기업명(국문)             |
| 성영(국문) 성영(당문) <sup>12000000000000000000000000000000000000</sup>                                                                                                    |                    |                              |                                                                                                    |                 |          |                  | 담당자정보               |
| 휴대전화 E-mail E-mail                                                                                                    |                    |                              | POPOTIP                                                                                                    | 성명(영문)          |          |                  | 성명(국문)              |
|                                                                                                    |                    |                              |                                                                                                    | E-mail          |          | 0.0000-0550      | 휴대전화                |
|                                                                                                    |                    |                              |                                                                                                    |                 |          |                  |                     |
| Mypage Edit                                                                                                    |                    |                              |                                                                                                    | Edit            | Mypage   |                  |                     |
|                                                                                                    |                    |                              |                                                                                                    |                 |          |                  |                     |

Mandatory information registered in Mypage will be automatically move to My Registration

### <My Information Setting : Timetable Setting>

My timetable can be adjusted by clicking the time blocks

\* Meeting Available or Unavailabe Time can be adjusted by clicking the time blocks

\* Click the "Change Timezone" can view both Overseas Time and Korea Time

| ly Biz-Match                                      |                                  |                          | -                                           |                          | _                                | 🔒 GO HON                          |
|---------------------------------------------------|----------------------------------|--------------------------|---------------------------------------------|--------------------------|----------------------------------|-----------------------------------|
| My Registration                                   | n Request M                      | eeting                   | Timetable Setting                           | Matchin                  | g Schedule                       | Mail Box                          |
|                                                   |                                  |                          |                                             |                          |                                  |                                   |
| Timetable                                         | Setting                          |                          |                                             |                          | Hor                              | ne > Mypage > Timetable Setting   |
|                                                   |                                  |                          |                                             |                          |                                  |                                   |
|                                                   |                                  |                          |                                             |                          |                                  |                                   |
| Your current                                      | timezone is (JST) Asia/Tokyo     | . Change Timezo          | ne Lock zone                                |                          |                                  |                                   |
| Matching Sche                                     | dule                             |                          |                                             |                          |                                  |                                   |
| _                                                 |                                  | c                        | optombor 202                                | When you clic            | k the meeting time, the c        | hanges will be saved in real time |
|                                                   |                                  | 2                        | september 202                               |                          |                                  |                                   |
| Sun                                               | Man                              | Tue                      | September                                   | Thu                      | Fri                              | Sat                               |
|                                                   |                                  |                          |                                             | 2                        | 3                                | 4                                 |
| 5                                                 | 6                                | 7                        | 8                                           | 9                        | 10                               | 11                                |
| 12                                                | 13                               | 14                       | 15                                          | 16                       | 17                               | 18                                |
| 19                                                | 20                               | 21                       | 22                                          | 23                       | 24                               | 25                                |
| 26                                                | 27                               | 28                       | 29                                          | 30                       |                                  |                                   |
| Oversea Time                                      |                                  | A                        | ailable Times for 2021-09-0                 | 1                        |                                  |                                   |
| Korea Time                                        | AM                               |                          |                                             |                          | PM                               |                                   |
| 10:00<br>09-01 10:00 (KST                         | 10:30<br>09-01 10:30 (KST) 09-01 | 1:00<br>11:00 (KST) 09-0 | 11:30 12:00<br>n 11:30 (KST) 09-01 12:00 (K | 12:30<br>5T) 09-01 12:30 | 0 13:00<br>(KST) 09-01 13:00 (KS | 13:30<br>T) 09-01 13:30 (KST)     |
|                                                   |                                  |                          | 14:00<br>09-01 14:00 (K                     | 14:30<br>ST) 09-01 14:30 | 0 15:00<br>(KST) 09-01 15:00 (KS | 15:30<br>09-01 15:30 (KST)        |
|                                                   |                                  |                          | 16:00<br>09-01 16:00 (K                     | 16:30<br>5T} 09-01 16:30 | 0 17:00<br>(KST) 09-01 17:00 (KS | 17:30<br>T) 09-01 17:30 (KST)     |
|                                                   |                                  |                          |                                             |                          |                                  |                                   |
| <ul> <li>Legends</li> <li>Meeting Upon</li> </ul> |                                  | Arranged Time            |                                             |                          |                                  |                                   |
| meeting onava                                     | Available Hitle                  | A ranged time            |                                             |                          |                                  |                                   |

## 2. Request meeting

## <Request Meeting(Exhibitor $\rightarrow$ Buyer) : Overview the Buyer Information>

| PRE<br>VIEV<br>IN<br>SEOU     | PIS                                                     | Digital Show  | PIS 2021                            | For Exhibitiors | For Visitors      | Biz-matching & Er | vent Media              | *                                              |
|-------------------------------|---------------------------------------------------------|---------------|-------------------------------------|-----------------|-------------------|-------------------|-------------------------|------------------------------------------------|
| My Biz-M                      | latch                                                   |               |                                     |                 |                   |                   | 🔒 GO HOME               |                                                |
| My R                          | legistration Rec                                        | quest Meeting | Timeta                              | ble Setting     | Matching Sche     | dule I            | Mail Box                |                                                |
| Parti<br>- Type of<br>Company | Cipant List<br>Participant - 🔽 - Category -<br>v Name 🔍 | Search M      | - Nationality -<br>eeting requested |                 | V                 | Home > My Biz-Mat | tch > Participant List. |                                                |
| #                             | Participant Type                                        | c             | Company Name                        | null            | Request<br>Status | Message           | Details                 |                                                |
| 1                             | Buyer                                                   |               |                                     |                 | No Status         |                   | Details                 | Choose the buyer from<br>the list and view the |
|                               |                                                         |               |                                     |                 |                   |                   |                         | Details                                        |

### <Request Meeting(Exhibitor →Buyer) : Overview the Available Time of Buyer

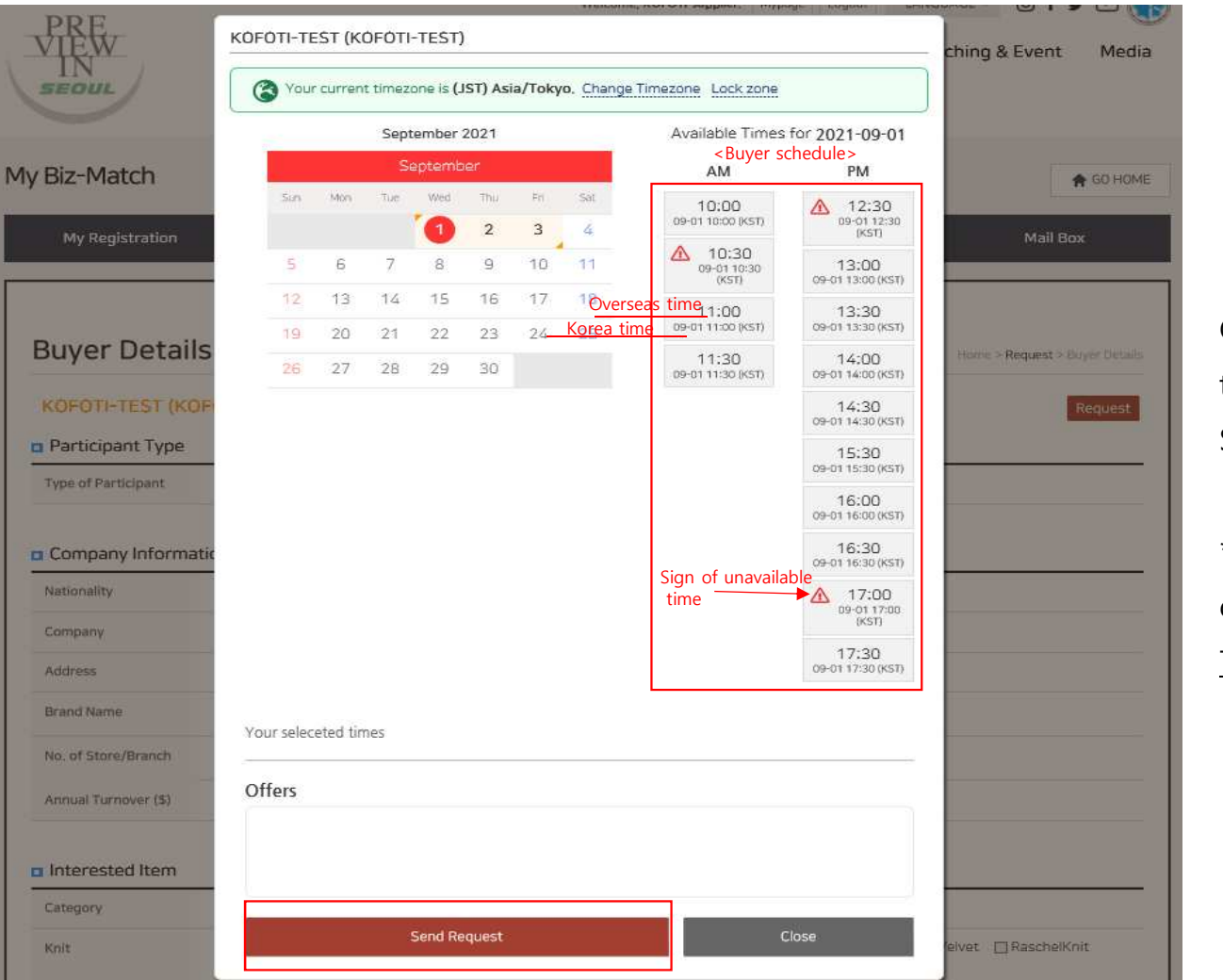

Checking the available time of buyer, and then Send request

\* Using "Change Timezone" can view both <u>Oversea</u> <u>Time\_and Korea Time</u>

## <Request Meeting(Exhibitor → Buyer) : Schedule Result>

| ٩e | eeting Re                                             | equest St          | atus                   |                    |           |                                         | Home > Mypage > M      | leeting Request Stat  |
|----|-------------------------------------------------------|--------------------|------------------------|--------------------|-----------|-----------------------------------------|------------------------|-----------------------|
|    |                                                       |                    |                        | kofoti-buyer (kofo | ti-buyer) |                                         |                        |                       |
|    |                                                       |                    |                        |                    |           |                                         |                        |                       |
| 0  | Your current t                                        | imezone is (JST) / | Asia/Tokyo. Change Tir | nezone Lock zone   |           |                                         |                        |                       |
| м  | atching Sched                                         | lule               |                        |                    |           |                                         |                        | ⊕ Print               |
|    |                                                       |                    |                        | September          | 2021      |                                         |                        |                       |
|    |                                                       |                    |                        | September          | -         |                                         |                        |                       |
|    | Sun                                                   | Ma                 | n Tue                  | Wed                | Thu       | Fri                                     |                        | Sat                   |
|    |                                                       | _                  |                        | 1                  | 2<br>•    | 3                                       | 4                      |                       |
|    | 5                                                     | 6                  | 7                      | 8                  | 9         | 10                                      | 11                     |                       |
|    | 12                                                    | 13                 | 14                     | 15                 | 16        | 17                                      | 18                     |                       |
|    | 36                                                    | 20                 | 21                     | 20                 | 23        | 24                                      | 25                     |                       |
|    |                                                       | £.7                | 2.0                    | 2.0                | 50        |                                         |                        |                       |
| м  | ooting List                                           |                    |                        |                    |           |                                         |                        |                       |
| #  | Time                                                  | Comp               | any Name               | Person in charge   | E-mail    | Meeting Place                           | Interpreter<br>Service | Cancel<br>Arrangement |
| 1  | 2021-09-<br>01 11:00 ~<br>11:20 (JST)<br>(09-01 11:00 |                    |                        | DT                 | , kr      | Meeting Booth<br>(Not specified<br>yet) | (Not specified)        | My Request            |
|    | eeting Arrang                                         | ement Waiting      | j List                 |                    |           |                                         |                        |                       |
| м  |                                                       |                    |                        |                    |           |                                         |                        |                       |

Meeting List will be showed once the buyer accepted the meeting request

## <Request Meeting(Buyer $\rightarrow$ Exhibitor) : Overview the Buyer Information

|                                            |                                                | tequest meeting                 | Threadle Setu                           |                               |                                 |                                          | Mail DOX              |
|--------------------------------------------|------------------------------------------------|---------------------------------|-----------------------------------------|-------------------------------|---------------------------------|------------------------------------------|-----------------------|
| leeting R                                  | equest St                                      | atus                            |                                         |                               |                                 | Home > Mypage > I                        | Meeting Request Statu |
|                                            |                                                |                                 | KOFOTI-supp                             | lier                          |                                 |                                          |                       |
| S Your current                             | t timezone is (JST) /                          | Asia/Tokyo. Change T            | imezone Lock zone                       |                               |                                 |                                          |                       |
| Matching Sche                              | edule                                          |                                 | September                               | 2021                          |                                 |                                          | ⇔ <sub>Print</sub>    |
|                                            |                                                |                                 | September                               |                               |                                 |                                          |                       |
| Sun                                        | Mor                                            | n Tua                           | Wed                                     | Thu 2                         | Fri<br>3                        | 4                                        | Sət                   |
|                                            |                                                |                                 |                                         |                               |                                 |                                          |                       |
| 5                                          | 6                                              | 7                               | 8                                       | 9                             | 10                              | 11                                       |                       |
| 5                                          | 6<br>13                                        | 7<br>14                         | 8                                       | 9<br>16                       | 10<br>17                        | 11                                       |                       |
| 5<br>12<br>19                              | 6<br>13<br>20                                  | 7<br>14<br>21                   | 8<br>15<br>22                           | 9<br>16<br>23                 | 10<br>17<br>24                  | 11<br>18<br>25                           |                       |
| 5<br>12<br>19<br>26                        | 6<br>13<br>20<br>27                            | 7<br>14<br>21<br>28             | 8<br>15<br>22<br>29                     | 9<br>16<br>23<br>30           | 10<br>17<br>24                  | 11<br>18<br>25                           |                       |
| 5<br>12<br>19<br>26<br>Meeting List        | 6<br>13<br>20<br>27                            | 7<br>14<br>21<br>28             | 8<br>15<br>22<br>29                     | 9<br>16<br>23<br>30           | 10<br>17<br>24                  | 11<br>18<br>25                           |                       |
| 5<br>12<br>19<br>26<br>Meeting List        | 6<br>13<br>20<br>27<br>Comp                    | 7<br>14<br>21<br>28<br>any Name | 8<br>15<br>22<br>29<br>Person in charge | 9<br>16<br>23<br>30<br>E-mail | 10<br>17<br>24<br>Meeting Place | 11<br>18<br>25<br>Interpreter<br>Service | Cancel<br>Arrangement |
| 5 12 19 26 Meeting List Time Meeting Arran | 6<br>13<br>20<br>27<br>Comp<br>ngement Waiting | 7<br>14<br>21<br>28<br>any Name | 8<br>15<br>22<br>29<br>Person in charge | 9<br>16<br>23<br>30<br>E-mail | 10<br>17<br>24<br>Meeting Place | 11<br>18<br>25<br>Interpreter<br>Service | Cancel<br>Arrangement |

Click the Accept

### <Request Meeting(Buyer -> Exhibitor) : Accept the Meeting Request

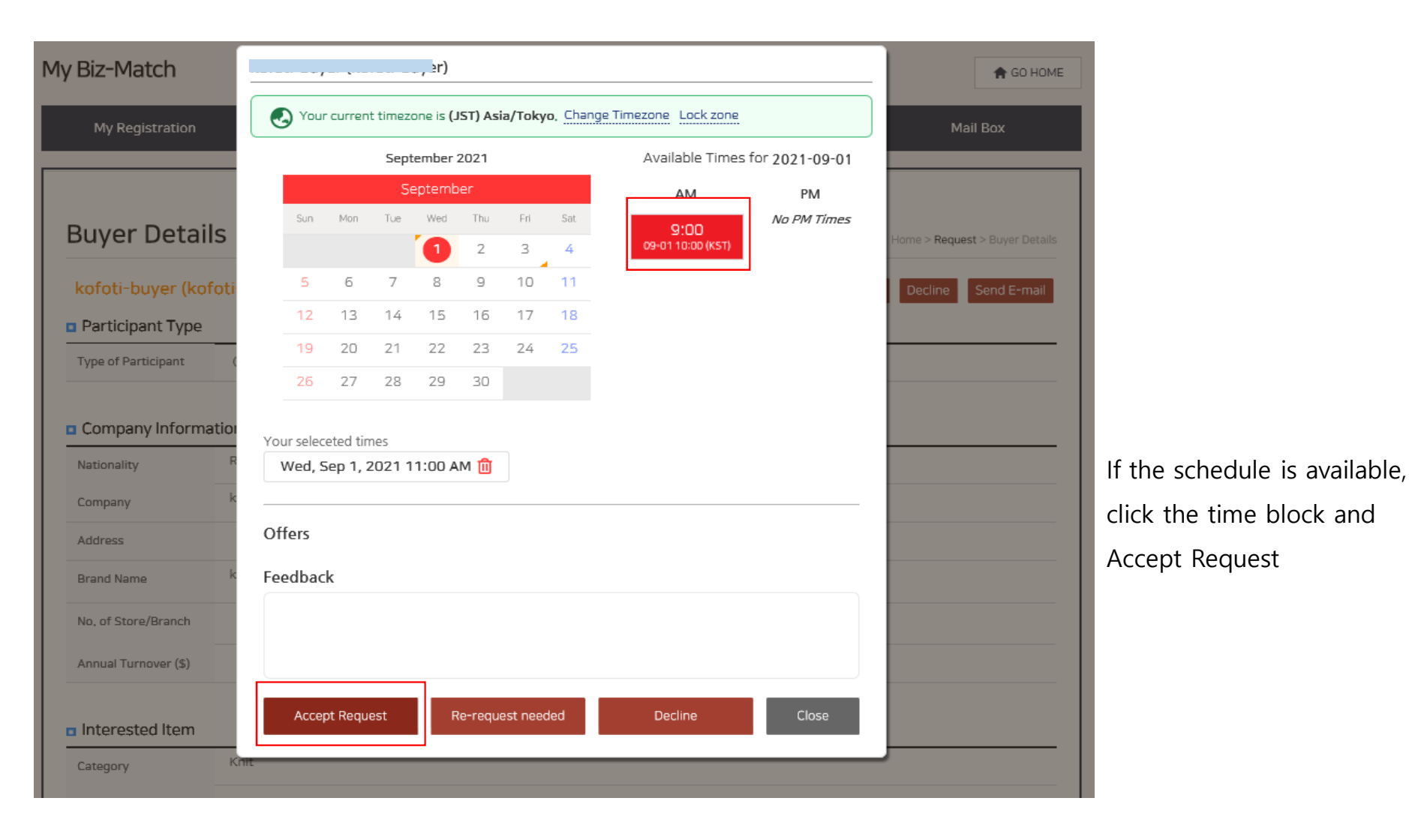

### <Request Meeting(Buyer -> Exhibitor) : Schedule Result>

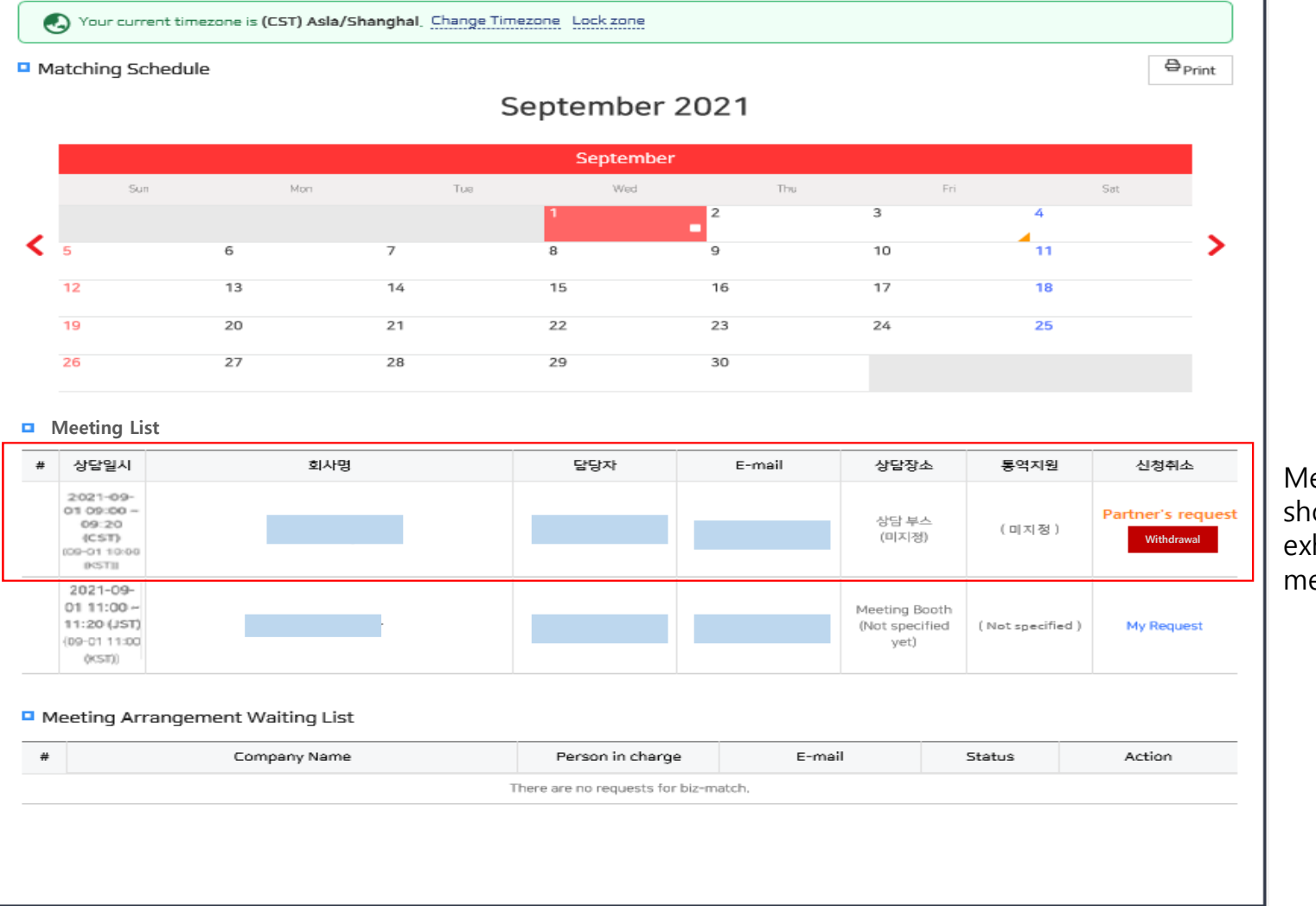

Meeting List will be showed once the exhibitor accepted the meeting request

# 3. My Mail Box

### <My Mail Box>

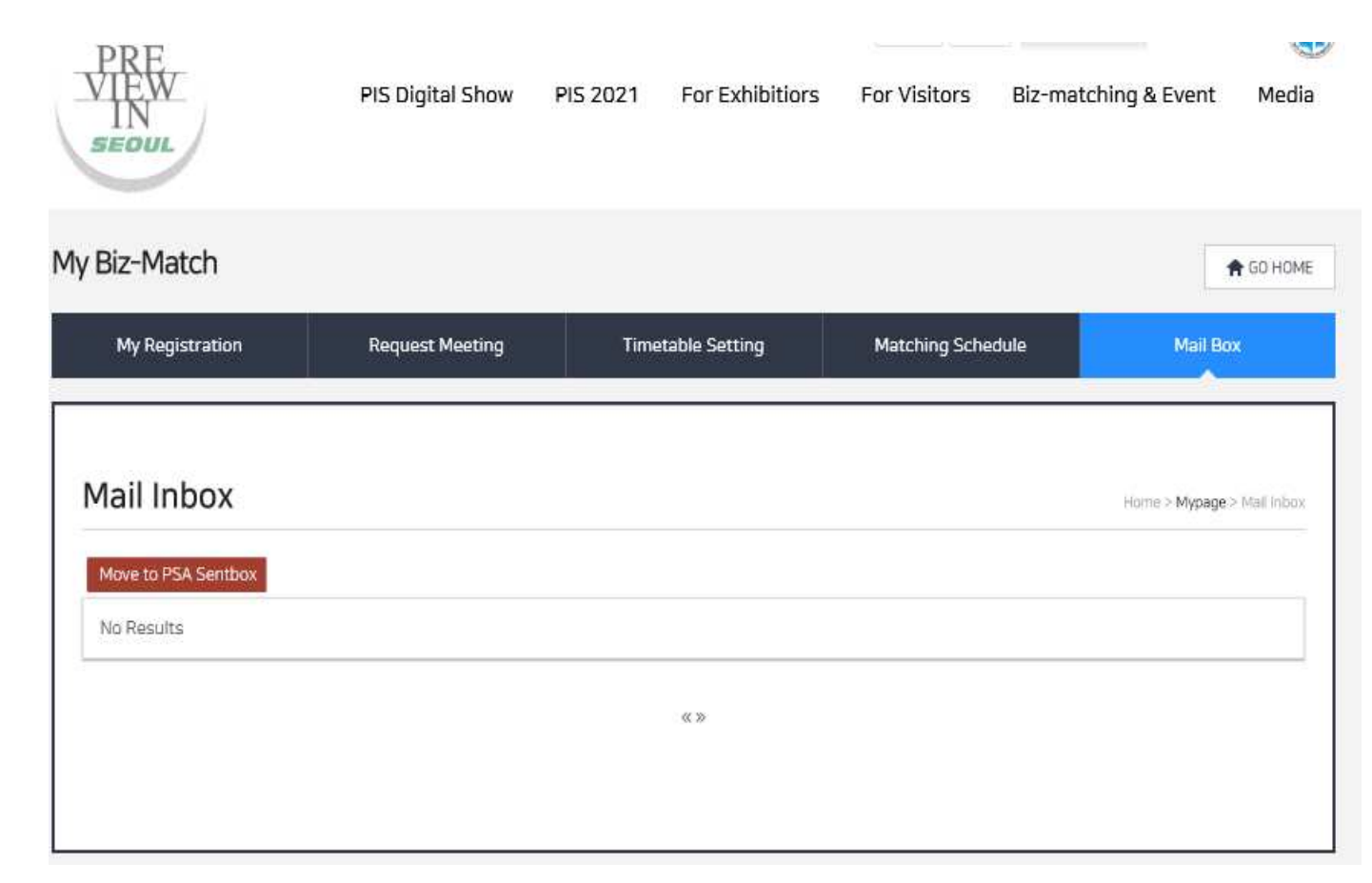

Inquiry messages from buyers will be received in the Mail Box

\* The messages will be sent to the registered mail address as well